## Přihlášení do systému iCanteen

Vážení rodiče, Vaše děti dostaly od svých třídních učitelů lísteček se jménem a heslem pro přihlášení do objednávkového jídelního systému iCanteen pro odhlašování/přihlašování obědů.

Postup přihlášení do systému:

Na webových stránkách školy (<u>www.zsondrejov.cz</u>) si zobrazte kartu "**Školní jídelna"** a klikněte na tlačítko **"Aktuální jídelníček a přihlašování obědů"** (hned nahoře). Zobrazí se Vám týdenní jídelní lístek. V pravem horním rohu zadejte přihlašovací jméno a heslo pro přihlášení.

Můžete přihlašovat a odhlašovat obědy, vlevo nahoře vidíte zůstatek (kredit).

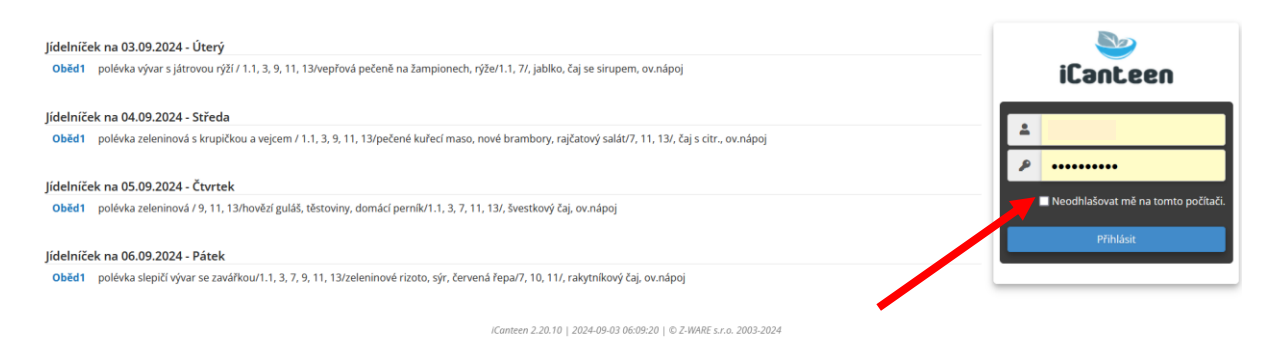

## Doporučujeme po prvním přihlášení změnit heslo:

- 1. Vpravo nahoře klikněte na kolečko nastavení.
- 2. Zadejte staré heslo, nové heslo a potvrďte tlačítkem změnit heslo.

| 1                                                                                                    |                   |             |           |         |          | ₽                  | i  | <b>i</b> 🤨 |                     |         |    | •  |
|----------------------------------------------------------------------------------------------------|-------------------|-------------|-----------|---------|----------|--------------------|----|------------|---------------------|---------|----|----|
|                                                                                                    | platby            |             | objednávk | У       |          |                    |    |            | <b>S</b><br>histori | 2       |    |    |
|                                                                                                    |                   |             |           |         |          | «                  |    |            | září                |         |    | »  |
| vá s krupičkou a vejcem / 1.1, 3, 9, 11, 13/pečené kuřecí maso, nové brambory, rajčatový salát/7, 11, 13/, čaj s 🔊 🔇 🖉 |                   |             |           |         | Ро       | Út                 | St | Čt         | Pá                  | So      | Ne |    |
|                                                                                                    |                   |             |           |         |          | 26                 | 27 | 28         | 29                  | 30      | 31 | 1  |
|                                                                                                    |                   |             |           |         |          | 2                  | 3  | 4          | 5                   | 6       | 7  | 8  |
|                                                                                                    |                   |             |           |         |          | 9                  | 10 | 11         | 12                  | 13      | 14 | 15 |
|                                                                                                    |                   |             |           |         |          | 16                 | 17 | 18         | 19                  | 20      | 21 | 22 |
|                                                                                                    |                   |             |           |         |          | 23                 | 24 | 25         | 26                  | 27      | 28 | 29 |
|                                                                                                    |                   |             |           |         |          | 30                 | 1  | 2          | 3                   | 4       | 5  | 6  |
|                                                                                                    |                   |             |           |         |          | 7                  | 8  | 9          | 10                  | 11      | 12 | 13 |
| 2                                                                                                    | <b>i</b><br>denní |             |           |         | F        | <b>1</b><br>olatby |    |            |                     |         |    |    |
| Změna hesla                                                                                                    | a                 |             |           |         | -        |                    |    |            |                     |         |    |    |
| Stávající heslo:                                                                                                    | •••••             | Nové heslo: |           | Ověření | í hesla: |                    |    |            | Změn                | it hesl | 0  |    |